Rahmenkalkulator Installation PC1

## Installationsvorgang des Rahmenpreisberechnungsprogramms:

Löschen Sie die alte Version des Rahmenberechnungsprogramms und schließen Sie alle Fenster auf dem PC.

Legen Sie die CD in das Laufwerk. Der Installationsvorgang wird automatisch aufgerufen. Sollte dies nicht der Fall sein starten Sie bitte das Programm Rahmenkalkulator.exe oder über Arbeitsplatz Laufwerk CD Doppelklick und dann Brennen und danach Rahmenkalkulator Doppelklick.

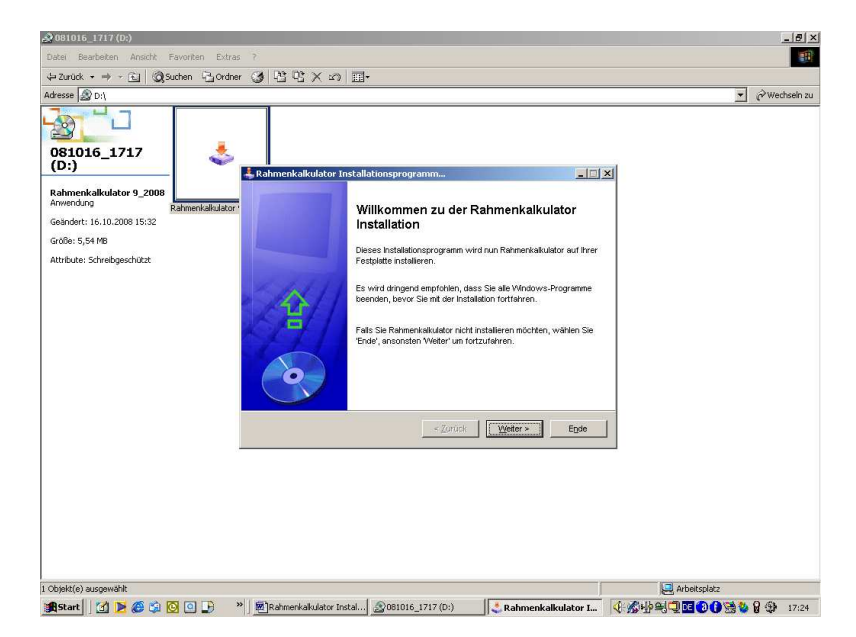

Um die Installation fortzusetzen klicken Sie bitte auf WEITER.

Hier wird das Installationsverzeichnis ausgewählt. Sie können das vorgeschlagene Verzeichnis verwenden oder ein anderes angeben. Um den Installationsvorgang fortzusetzen klicken Sie auf WEITER.

| Code: Paradottic                                                                                                    | A 081016_1717 (D:)                                                                                                    |        | _ 8 ×     |
|----------------------------------------------------------------------------------------------------|----------------------------------------------------------------------------------------------------|--------|-----------|
| i u Zande * * * * © © Sodem © Order © © * * ©<br>Adverse © 0.1                                                                                                    | Datei Bearbeiten Ansicht Favoriten Extras ?                                                                                                    |        |           |
| Adverse Die Die<br>Provinsional<br>Remendia Budaler 9,200<br>Remendia<br>Geendert: 16.10.2003 1532<br>Geendert: 16.10.2003 1532<br>Geendert: 16.10.2003 1532<br>Christianer Referense schulder<br>Des Installetionserorgemeinsteller fragmenischulder<br>Des Installetionserorgemeinsteller in des folgende Verzeichnis:<br>Commendia Schulder in soll folgende Verzeichnis:<br>Vorte<br>Des Schwerzechnis ist nicht vorhanden. Sol es jetzt erstellt worden?<br>Vorte<br>Vorte | ψ Zurück • → - E @Suchen Gröndner 🧭 🖺 🙄 🗙 20 🗊•                                                                                                    |        |           |
| Billing       1.20         Ramenkakulator 9_2000       Ramenkakulator 9_2000         Gendent: 15.10.2000 15.32       Ramenkakulator         Gedent: 15.10.2000 15.32       Colore installetionseroutinis to the installetion exact.         Gedent: 544 08       Des installetionseroutinis to the installetion exact.         Des installetionseroutinis to the installetion exact.       Colore installetionseroutinis to the installetion exact.         Order: 554 08       Autobate: Schwebgeschizzt       Des installetionseroutinis to the installetion exact.         Des installetionseroutinis to the installetion exact.       Colore installetionseroutinis to the installetion exact.         Order: 554 08       Des installetionseroutinis to the installetion exact.         Order: 564 08       Des installetionseroutinis to the installetion exact.         Order: 564 08       Des installetionseroutinis to the installetion exact.         Order: 564 08       Des installetionseroutinis to the installetion exact.         Viele: 5       Des installetionseroutinis to the installetion exact.         Viele: 5       Des installetionseroutinis to the installetion exact.         Viele: 5       Des installetionseroutinis to the installetion exact.         Viele: 5       Des installetionseroutinis to the installetion exact.         Viele: 5       Des installetionseroutinis to the installetion exact.         Viele: 5                                                                                                    | Adresse D:\                                                                                                    | • @Wei | chseln zu |
|                                                                                                    | Itempedatulator       Providence         Bathonel       Providence         Bathonel       Bathonel         Bathonel       Bathonel         Bathonel       Bathonel         Bathonel       Bathonel         Bathonel       Bathonel         Bathonel       Bathonel         Bathonel       Bathonel         Bathonel       Bathonel         Bathonel       Bathonel         Bathonel       Bathonel         Bathonel       Bathonel         Bathonel       Batho | 22     |           |
|                                                                                                    |                                                                                                    |        |           |

| 🔔 081016_1717 (D:)                                                                                                    |                                                                                                    | _ @ ×           |
|----------------------------------------------------------------------------------------------------|----------------------------------------------------------------------------------------------------|-----------------|
| Datei Bearbeiten Ansicht Favoriten Extr                                                                                                 | 5 7                                                                                                    |                 |
| 🖕 Zurück 👻 🤿 👻 🔯 Suchen 🖓 Ordr                                                                                                    | * ③ 啓陀XS ■•                                                                                                    |                 |
| Adresse 🔊 D:\                                                                                                    |                                                                                                    | 💌 🤗 Wechseln zu |
| Rahmenkalkulator 9_2008         Anwendung         Geändert: 16.10.2008 15:32         Größe: 5,54 MB         Attribute: Schreibgeschützt | Skihmenkalikulator Installationsprogramm         Bestätigung         Sie sind nun beret um Rahmenkalikulator zu installieren.         Rahmenkalikulator wird in das folgende Verzeichnis installiert:         C. 'Programme/Rahmenkalikulator         Wählen Sie 'Start' um die Installation von Rahmenkalikulator zu starten.         Zurück       Start         Eigde |                 |
|                                                                                                    |                                                                                                    |                 |
|                                                                                                    |                                                                                                    |                 |
| 1 Objekt(e) ausgewählt                                                                                                    |                                                                                                    | Arbeitsplatz    |
| 🏽 🔀 Start 🛛 🚺 📂 🏉 🍘 🕑                                                                                                    | » 🕅 🗃 Rahmenkalkulator Instal 🔊 081016_1717 (D:) 🛛 💐 Rahmenkalkulator I                                                                                                    | 《於外兴》型 17:28    |

Mit dem Befehl START beginnt die Installation.

| 🔬 081016_1717 (D:)                                                                                                    | <u>_8</u> ×     |
|----------------------------------------------------------------------------------------------------|-----------------|
| Datei Bearbeiten Ansicht Favoriten Extras ?                                                                                                    |                 |
| ⇔Zurück + → - 🖬 @ Suchen 🗟 Ordner 🧭 😤 🙄 🗶 καλ 📰+                                                                                                    |                 |
| Adresse D:\                                                                                                    | 💌 🧬 Wechseln zu |
| Rahmenkalkulator 9_2008         Rahmenkalkulator 9_2008         Rahmenkalkulator 1000 15:32         Geändert: 16.10.2008 15:32         Größe: 5,54 MB         Attribute: Schreibgeschützt    Rahmenkalkulator wurde erfolgreich installert.        Rahmenkalkulator wurde erfolgreich installert. |                 |
| 1 Objekt(e) ausgewählt                                                                                                    | Rrbeitsplatz    |
| 😹 Start 🛛 📝 🎉 🍘 🔯 💽 🕘 🕞 👋 🐻 Rahmenkalkulator Instal 🔬 081016_1717 (D:)                                                                                                    |                 |

Die Installation des Programms ist nun abgeschlossen. Drücken Sie auf WEITER um den Installationsvorgang zu beenden.

| <u></u>               | 12                            |                                                                        |                          | <u>a</u>          |                |                 |   |
|-----------------------|-------------------------------|------------------------------------------------------------------------|--------------------------|-------------------|----------------|-----------------|---|
| Eigene Dateien        | Windows Media Playe           | r Telefon CD Business                                                  | Windows-Explorer         | Internet Tagessta | tistik         | Install Creator |   |
| Arbeitsplatz          | Verknüpfung mit               | Plank - Rahmenber                                                      | echnungsprogramm 09.2008 | <b>#</b>          | V              |                 | Ĩ |
| Netzwerkumgebung      | Plank.r2w                     | Datei Hilfe<br>Rahmenfalzmaß<br>Breite                                 | Fläche                   |                   |                |                 |   |
| Papierkorb            | <b>E</b><br>Microsoft Outlook |                                                                        | Produkt                  | Einzelpreis       | Arbeitspreis   | Gesamtpreis     |   |
| Internet Explorer     | BusinessLine 6.0.0            | <ul> <li>Leiste</li> <li>Zusatzleiste</li> <li>Passepartout</li> </ul> |                          |                   |                |                 |   |
| avast! Antivirus      | Microsoft Word                | ☐ Glas<br>☐ Rückwand<br>☐ Stickerei spann                              | en inklusive Material    | 125.00            | 20.00          |                 |   |
|                       |                               | 🗖 Keilrahmen spa                                                       | nnen inklusive Material  | 100.00            | 15.00          |                 |   |
| Herold Business Class | Microsoft Excel               | kaschieren inklu                                                       | isive Material           | 55.00             | 17.50          |                 |   |
| CD-ROM                | SC-PassUnleash                | (c) 10/2008                                                            | I. Aufhanger<br>ng       | j 11.00<br>Summe: | 10.00<br>Euro: |                 |   |
| Adobe-Downloads       | <b>DEMaster</b>               | PLA                                                                    | NK Ges.m.b.H ww          | /w.plank.info     | 01/979 64      | 50              |   |
| Start 74 D            |                               | ) w @ Bahman                                                           | vakulator Instal         | ahmenhere         |                | A Palls         |   |

Starten Sie nun das Programm durch Doppelklick auf das PLANK-ICON auf dem Desktop.

Die bei den jeweiligen Artikeln hinterlegten Preise sind die Verkaufspreise der Fa. Plank Ges.m.b.H. laut Händlerpreisliste. Diese Preise müssen von Ihnen noch um Ihren Aufschlag erhöht werden. Um Ihren Aufschlag in die Berechnung mit einzubeziehen müssen Sie die Kalkulationsfaktoren für die jeweilige Produktgruppe hinterlegen. Klicken Sie beim Menüpunkt Datei auf **Kalkulation**.

| Plank - Rahmenberechnungsprogramm<br>Datei Hilfe                                                                                                    | X           |
|----------------------------------------------------------------------------------------------------|-------------|
| Rahmenfalzmaß   Breite   Fläche   Höhe   Kalkulationsdaten   Leiste   Zusatzleiste   Passepartout   Glas   Rückwand   Stickerei span   Keilrahmen sp.   kaschieren ink   Bildmontage in   neue Berechnang   Summe.   Euro:   ATS: | Gesamtpreis |
| PLANK Ges.m.b.H Bilder & Rahmen - 01/979 64 8                                                                                                    | 50          |

Eingabe der Kalkulationsfaktoren

Hier sind die Kalkulationsfaktoren für die jeweilige Produktgruppe anzugeben.

## Beispiel für die Berechnung eines Kalkulationsfaktors:

Die Verkaufspreise der Fa. Plank Ges.m.b.H. werden bei der Preisermittlung des jeweiligen Rahmens mit dem Kalkulationsfaktor multipliziert. Standardmäßig ist 1 als Faktor hinerlegt, die Berechnung erfolgt somit zu Verkaufspreisen der Fa. Plank Ges.m.b.H.

Nehmen wir an Sie schlagen auf die Verkaufspreise der Fa. Plank Ges.m.b.H. 120% auf um Ihren Nettoverkaufspreis zu kalkulieren

| Verkaufspreis der Fa. Plank              | 100,00                   |
|------------------------------------------|--------------------------|
| Aufschlag                                | 120,00                   |
| Nettoverkaufspreis                       | 220,00                   |
| Zuzüglich 20% Umsatzsteuer               | 44,00                    |
| Bruttoverkaufspreis                      | 264,00                   |
| Den Venkoufenneig den De Dienk Cog mit H | muss also mit 2 61 multi |

Der Verkaufspreis der Fa. Plank Ges.m.b.H. muss also mit 2,64 multipliziert werden um Ihren Bruttoverkaufspreis zu ermitteln. Sie müssen daher als Kalkulationsfaktor 2,64 eingeben.

Wenn Sie alle Kalkulationsfaktoren eingegeben haben klicken Sie auf **speichern**. **Nun das Programm schließen und wieder öffnen. Sie können jetzt mit dem Berechnungsprogramm arbeiten.** 

## **Preisermittlung eines Rahmens**

| Proito          | 30         | Fläche          |   | 0.42        |              |             |
|-----------------|------------|-----------------|---|-------------|--------------|-------------|
| löhe            | 40         | Umfang          | 1 | 40.00       |              | 90          |
|                 |            | Produkt         |   | Einzelpreis | Arbeitspreis | Gesamtpreis |
| ✓ Leiste        | 201-10     | 2               | ~ | 7.20        | 11.30        | 21.38       |
| Zusatzleiste    |            |                 | * |             |              | [           |
| Z Passepartout  | 004-80     | 8               | - | 19.10       | 3.00         | 5.29        |
| 🗸 Glas          | Normal     | glas 2 mm       | - | 15.20       | 1.60         | 3.42        |
| 🗸 Rückwand      | Grauka     | rton            | - | 4.40        | 1.40         | 1.92        |
| Stickerei spar  | nnen inklu | sive Material   |   | 50.00       | 8.00         |             |
| – Keilrahmen sp | oannen ink | dusive Material |   | 40.00       | 6.00         |             |
| kaschieren inl  | klusive Ma | nterial         |   | 26.40       | 9.00         | Ţ           |
| 🗸 Bildmontage i | ncl. Aufhä | nger            |   | 7.60        | 4.00         | 4.91        |
| nous Derech     | una        |                 |   | Summe:      | Euro:        | 36.93       |

Es sind Breite und Höhe des gewünschten Rahmens einzugeben. Alle Komponenten, die für das Produkt gebraucht werden, sind durch Anklicken des Kontrollkästchens in die Berechnung miteinzubeziehen.

Die Artikelnummer bzw. Artikelbezeichnung ist in das dafür vorgesehene Feld einzugeben bzw. durch Auswahl im Listfeld zu bestimmen.

Ist der gewählte Artikel nicht vorhanden, erscheint kein Einzelpreis.

Bei der Eingabe der Passepartoutartikelnummer ist nur der nummerische Teil einzugeben, vergessen Sie nicht den "Bindestrich" (z.B.: 004-808)

Rahmen werden wie folgt eingegeben: 201-102 (auch hier die Bezeichnung wie auf Ihrem Musterwinkel)

Wir wünschen Ihnen viel Erfolg mit den Produkten aus unserem Haus.

Ihr Team Plank.